## Create new database pools

## Configuring DB2 datasource

Configuring database pools

Import database pools from JBoss 4 🗘

You can create new pools by clicking on the Using the Geronimo database pool wizard link on the Database Pools portlet. This wizard will guide you through a four easy steps procedure.

First you need to specify the name of the database pool and the database type.

| Database Pools            | [view]                                                                                                    |
|---------------------------|----------------------------------------------------------------------------------------------------|
| Create Database Poo       | ol Step 1: Select Name and Database                                                                                  |
| Name of Database<br>Pool: | Derby_Test                                                                                                    |
|                           | A name that is different than the name for any other database pools in the server (no spaces<br>in the name please). |
| Database Type:            | Derby embedded 🗾                                                                                                    |
|                           | The type of database the pool will connect to.                                                                       |
|                           | Next                                                                                                    |
| <u>Cancel</u>             |                                                                                                    |

Then you select the JDBC drivers which, by default, it has been pre-filled based on the database type you selected in the previous step. You also have to select the driver JAR from the scroll-down menu and then specify the database name. For this example a **test** database was previously created, this is a single step procedure and it is explained in Create a database.

| Database Pools               | [view]                                                                                                    |  |
|------------------------------|----------------------------------------------------------------------------------------------------|--|
| Create Database              | Pool Step 2: Select Driver, JAR, Parameters                                                                                                    |  |
| JDBC Driver<br>Class:        | org.apache.derby.jdbc.EmbeddedDr                                                                                                    |  |
|                              | See the documentation for your JDBC driver.                                                                                                    |  |
| Driver JAR:                  | org.apache.cxf/cxf-rt-bindings-xmi/2.0-incubator-RC-20070213210000/jar<br>org.apache.cxf/cxf-rt-core/2.0-incubator-RC-20070213210000/jar<br>org.apache.cxf/cxf-rt-databinding-jaxb/2.0-incubator-RC-20070213210000/jar<br>org.apache.cxf/cxf-rt-frontend-jaxws/2.0-incubator-RC-20070213210000/jar<br>org.apache.cxf/cxf-rt-frontend-simple/2.0-incubator-RC-20070213210000/jar<br>org.apache.cxf/cxf-rt-transports-http/2.0-incubator-RC-20070213210000/jar<br>org.apache.cxf/cxf-rt-transports-http/2.0-incubator-RC-20070213210000/jar<br>org.apache.cxf/cxf-tools-common/2.0-incubator-RC-20070213210000/jar<br>org.apache.derby/derby/10.2.2.0/jar<br>org.apache.derby/derbyclient/10.2.2.0/jar |  |
|                              | org.apache.derby/derbynet/10.2.2.0/jar                                                                                                    |  |
| DB User Name:                | The JAR(s) required to make a connection to the database. Use CTRL-click or SHIFT-click to select<br>multiple jars.<br>The JAR(s) should already be installed under GERONIMO/repository/ (or <u>Download a Driver</u> )                                                                                                    |  |
| bb ober Humer                | I<br>The username used to connect to the database                                                                                                    |  |
| DB Password:                 |                                                                                                    |  |
| Confirm<br>Password:         |                                                                                                    |  |
|                              | The password used to connect to the database                                                                                                    |  |
| Driver Connection Properties |                                                                                                    |  |
| URL:                         | jdbc:derby: {Database}                                                                                                    |  |
| Database:                    | test                                                                                                    |  |
|                              | A property used to connect to Derby embedded. May be optional (see JDBC driver documentation).                                                                                                    |  |
| <u>Cancel</u>                |                                                                                                    |  |
|                              |                                                                                                    |  |

The following step lets you configure some connection parameters such as pool size (min and max) and timeouts. Once you are satisfied with the parameters click on **Test Connetion**.

| Database Pools             |                                                                                  | [view] |  |  |
|----------------------------|----------------------------------------------------------------------------------|--------|--|--|
| Create Database Po         | ool Step 3: Final Pool Configuration                                             |        |  |  |
| JDBC Connect URL:          | jdbc:derby:test                                                                  |        |  |  |
|                            | Make sure the generated URL fits the syntax for your JDBC driver.                |        |  |  |
| Driver Status:             | Loaded Successfully                                                              |        |  |  |
| Connection Pool Parameters |                                                                                  |        |  |  |
| Pool Min Size:             |                                                                                  |        |  |  |
|                            | The minimum number of connections in the pool. Leave blank for default.          |        |  |  |
| Pool Max Size:             |                                                                                  |        |  |  |
| · · · ·                    | The maximum number of connections in the pool. Leave blank for default.          |        |  |  |
| Blocking Timeout:          | (in milliseconds)                                                                |        |  |  |
|                            | The length of time a caller will wait for a connection. Leave blank for default. |        |  |  |
| Idle Timeout:              | (in minutes)                                                                     |        |  |  |
|                            | How long a connection can be idle before being closed. Leave blank for default.  |        |  |  |
|                            | Test Connection Skip Test and Deploy Skip Test and Show Plan                     |        |  |  |
| <u>Cancel</u>              |                                                                                  |        |  |  |

When you successfully tested the connection, click on **Deploy**. Alternatively you can click on **Show Plan**, this option shows you the deployment plan for this database pool and lets you edit it. Additional instructions on how to manually deploy a DB plan may be found in the Configuring DB2 Datasource section.

| Database Pools                                             | [view] |
|------------------------------------------------------------|--------|
| Create Database Pool Step 4: Test Connection               |        |
| Test Result: Connected to Apache Derby 10.2.2.0 - (485682) |        |
| Deploy Show Plan                                           |        |
| <u>Cancel</u>                                              |        |